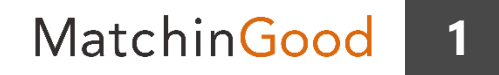

#### 派遣マニュアル ~派遣案件の引き当てを行うメニュー~

# 引き当て

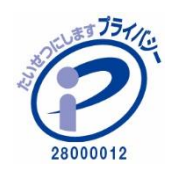

matchingood confidential material.

最終更新日:2018年12月21日(金)

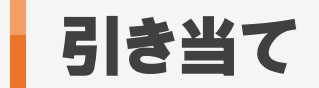

#### 派遣求人に対してスタッフをマッチングし、契約に至るまでの進捗管理が可能です。 募集中の派遣求人が一覧で表示されるので、どの派遣求人に誰が・何人引き当てられ ているかが確認しやすい画面となっております。

※派遣プランAのご利用が前提です。

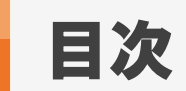

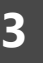

| <u>引き当て方法</u>                 | ••• | 4  |
|-------------------------------|-----|----|
| <u>引き当て画面の進捗項目変更方法</u>        | ••• | 19 |
| <u>引き当て画面から求人案件が消えてしまった場合</u> | ••• | 20 |

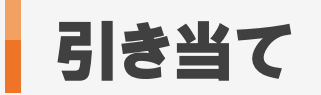

#### 1. 引き当て方法

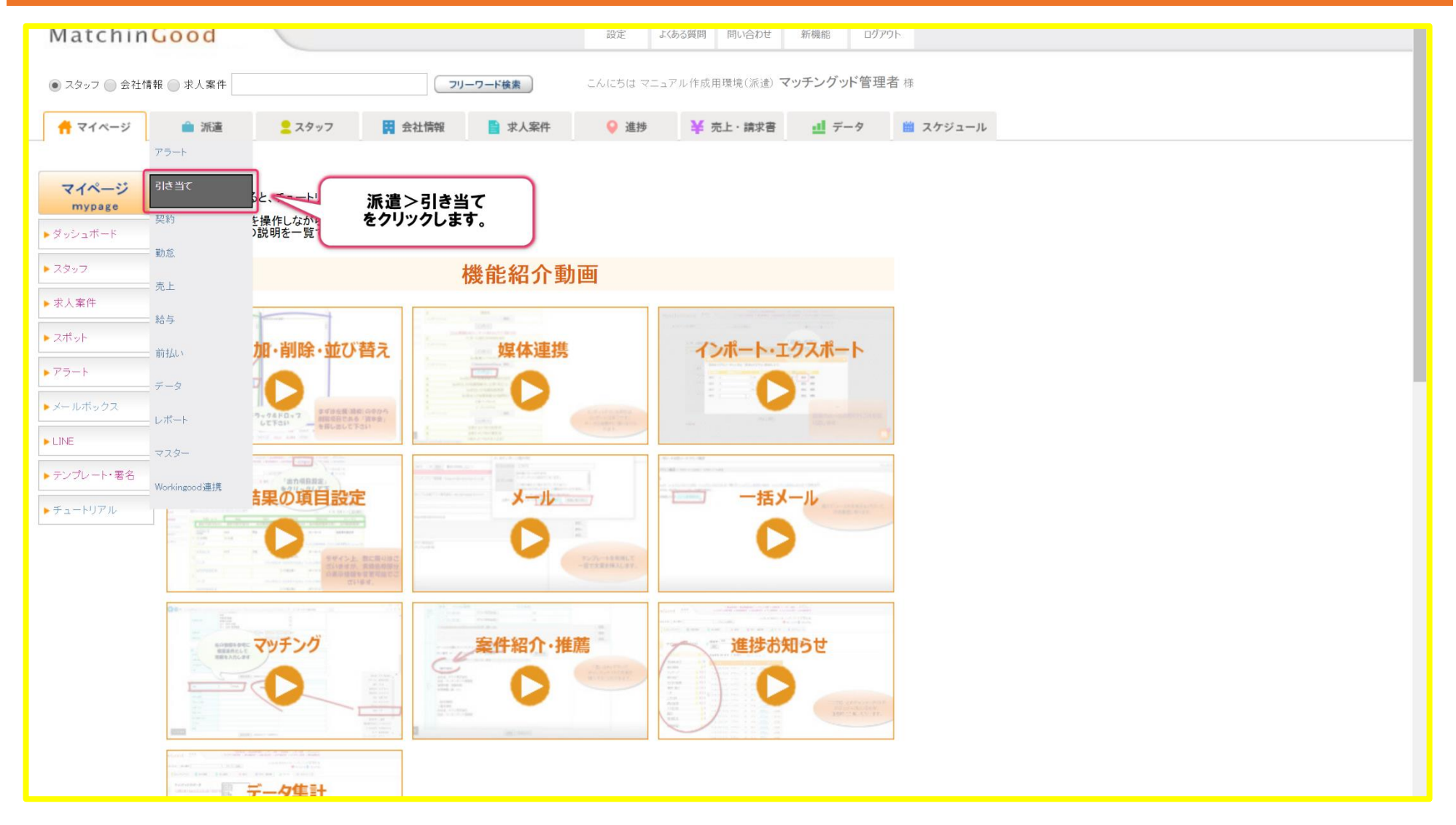

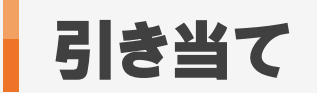

# 2. 引き当て方法

|                                     | 版 🔵 求人                                                                     | 柔件                                                                                                    |                                                                                                    |                                                           | -11-1                                                     | 7ド検索 夜                                                                                                    | 分、おつかれさまで                                   | す マニュアル作成用環境                                                                                | 竟(派遣) マッチン              | グッド管理                    | 里                                                           |                                                                                              |                                                               |                                                                                        |                                                                                                  |                                      |
|-------------------------------------|----------------------------------------------------------------------------|----------------------------------------------------------------------------------------------------|----------------------------------------------------------------------------------------------------|-----------------------------------------------------------|-----------------------------------------------------------|----------------------------------------------------------------------------------------------------|---------------------------------------------|---------------------------------------------------------------------------------------------|-------------------------|--------------------------|-------------------------------------------------------------|----------------------------------------------------------------------------------------------|---------------------------------------------------------------|----------------------------------------------------------------------------------------|--------------------------------------------------------------------------------------------------|--------------------------------------|
| マイページ                               | â i                                                                        | 底遣                                                                                                    | <mark>2</mark> スタッフ                                                                                                 |                                                           | 会社情報                                                      | 📄 求人案件                                                                                                    | ♀ 進捗                                        | ¥ 売上・請求                                                                                     | 書 <u> </u> ゴ デー         | 9 I                      | 🛚 スケジュー                                                     | -JL                                                                                          |                                                               |                                                                                        |                                                                                                  |                                      |
| 派浩                                  | 引き当                                                                        | τ                                                                                                    |                                                                                                    |                                                           |                                                           |                                                                                                    |                                             | 51a                                                                                         | き当て画面に                  | 「求人調                     | と件を表                                                        | 示させるたる                                                                                       | めには、 必ず!                                                      | 以下をご習                                                                                  | 録くださ                                                                                             | :LN。                                 |
| temporary                           | 会社名                                                                        | 3                                                                                                    |                                                                                                    |                                                           | 숲                                                         | 社担当者部署                                                                                                    | 全体                                          | <3                                                                                          | 求人案件登録                  | <b>禄項目</b> 〉             | >                                                           |                                                                                              |                                                               |                                                                                        |                                                                                                  |                                      |
| j-h                                 | スタッ                                                                        | フ名                                                                                                    |                                                                                                    |                                                           | ス                                                         | タッフ担当者部署                                                                                                    | 全体                                          | a.雇<br>の                                                                                    | ≧用形態を<br>)いずれかで         | 派這社<br>選択                | 員」業務                                                        | 「委託」ス                                                                                        | ボット」 紹介・                                                      | 予定派遣」                                                                                  | もしくは                                                                                             | 禾選択                                  |
| 当て                                  | 派遣業                                                                        | き 「種 「 「 」                                                                                                    | 全体                                                                                                    | ,                                                         | ▼                                                         | 遣職種                                                                                                    | 全体                                          | b.拐<br>                                                                                     | 采用募集人對<br>ќ遣開始日・        | と登録<br>派遣終               | 了日を登                                                        | t録                                                                                           |                                                               |                                                                                        |                                                                                                  |                                      |
| 5                                   | 求人番                                                                        | 昏号                                                                                                    |                                                                                                    |                                                           | 段                                                         | 階                                                                                                    | 全体                                          | T                                                                                           |                         |                          |                                                             |                                                                                              |                                                               |                                                                                        |                                                                                                  |                                      |
| â.                                  | 派遣E                                                                        | 2                                                                                                    | 018-05-01                                                                                                    | ~                                                         | 2018-05-31                                                | 第二 先月                                                                                                    | 来月 採用枠                                      | こ空きがある求人のみ                                                                                  | を表示する                   |                          |                                                             |                                                                                              |                                                               |                                                                                        |                                                                                                  |                                      |
|                                     | 派遣期                                                                        | 期間区分                                                                                                    | è体 ▼                                                                                                    |                                                           |                                                           |                                                                                                    |                                             |                                                                                             |                         |                          |                                                             |                                                                                              |                                                               |                                                                                        |                                                                                                  |                                      |
| į.                                  |                                                                            | (                                                                                                    | 首集市                                                                                                    | ወ። ተ                                                      | 安件が主子                                                     | さわます                                                                                                    |                                             | 検索                                                                                          |                         |                          |                                                             |                                                                                              |                                                               |                                                                                        |                                                                                                  |                                      |
|                                     |                                                                            |                                                                                                    |                                                                                                    |                                                           |                                                           |                                                                                                    |                                             |                                                                                             |                         |                          |                                                             |                                                                                              |                                                               |                                                                                        |                                                                                                  |                                      |
| 4t)                                 | 該当件勢                                                                       | 数:5件中、                                                                                                    | *****                                                                                                    | •> -> -> ->                                               |                                                           |                                                                                                    | J                                           |                                                                                             |                         |                          |                                                             |                                                                                              |                                                               |                                                                                        | デフォル                                                                                             |                                      |
| 41)<br>-9                           | 該当件教                                                                       | 数: 5 件中、<br>ステータス                                                                                              | <b>芬未</b> 十                                                                                                    | 時間                                                        | <b>朱</b> 十77 <b>公</b> 小<br>会社名                            | 就業先                                                                                                    | ·····································       | 職種                                                                                          |                         | 勤務地                      | 採田草集                                                        | 進捗項目の変                                                                                       | 更はこちらにお問い                                                     | 合わせください                                                                                | 。<br>デフォル                                                                                        | .F <b>• </b>                         |
| -9<br>                              | 該当件勢<br>求人<br>番号                                                           | 数: 5 件中、<br>ステータス<br>求人メモ                                                                                      | <b>分末</b> 十                                                                                                    | 時間                                                        | 会社名                                                       | 就業先者                                                                                                    | 邪署 業種                                       | 職種                                                                                          |                         | 勤務地                      | 採用募集<br>人数                                                  | 進捗項目の変<br>マッチング[ <u>?</u> ]                                                                  | 更はこちらにお問い<br>マッチング済[ <u>?</u> ]                               | 合わせください<br>案件紹介                                                                        | 。<br>デフォル<br>書類                                                                                  | ト▼<br>契約[2]                          |
| 40)<br>-9<br>9-                     | 該当件<br>求人<br>番号<br><u>157</u>                                              | 数:5件中、<br>ステータス<br>求人メモ<br>アクティブ                                                                               | ·派遣日<br>2018-02-01<br>2018-07-01                                                                                    | 時間                                                        | 会社名<br>マッチングッド材                                           | 就業先指<br><u>就業</u> 先指<br><u>■式会社</u>                                                                                                    | レッジョン 単位 二 単位 二 単位 二 単位 二 単位 二 単位 二 単位 二 単位 | 職種                                                                                          |                         | 勤務地                      | 採用募集<br>人数<br>3名                                            | 進捗項目の変<br>マッチング[?]<br>開始                                                                     | 更はこちらにお問い<br>マッチング済[?]<br>0 <u>名</u>                          | 合わせください<br>案件紹介<br>0 <u>名</u>                                                          | 。<br>デフォル<br>書類<br>0名                                                                            | 小▼<br>契約[?]<br>0名                    |
| ativ<br>- タ<br>ター<br>kingood連携      | 該当件<br>求人<br>番号<br><u>157</u>                                              | 数:5件中、<br>ステータス<br>求人メモ<br>アクティブ<br>アクティブ                                                                      | 添遣日<br>2018-02-01<br>2018-07-01<br>2017-09-25<br>2018-06-14                                                         | 時間<br>05:00<br>10:00                                      | 会社名       マッチングッド株       派遣用壱会社                           | 武 <u>余社</u><br>配属部3                                                                                                    | PFF著 業種<br>業種                               | 職種<br>職種<br>専門コンサルタント                                                                       | 関連                      | 勤務地                      | 採用募集<br>人数<br>3名                                            | <u>進捗項目の変</u><br>マッチング[?]<br>開始                                                              | 更は <u>こちら</u> にお問い<br>マッチング済[2]<br><u>0名</u>                  | <u>合わせください</u><br>案件紹介<br>0 <u>名</u>                                                   | 。<br>デフォル<br>書類<br>0名                                                                            | ト v<br>契約[2]<br>0名                   |
| ALV<br>-タ<br>ター<br>kingcod連携        | 該当件<br>求人<br><u>常号</u><br><u>157</u><br><u>87</u>                          | 数:5件中、<br>ステータス<br>求人メモ<br>アクティブ<br>アクティブ<br>メモ30<br>textarea                                                  | 派遣日<br>2018-02-01<br>2018-07-01<br>2017-09-25<br>2018-06-14                                                         | 時間<br>05:00<br>10:00                                      | 会社名       マッチングッド株       派遣用壱会社                           | 就業先詳<br><u>就業先</u> 計<br>配属部                                                                                                    | ##署 業種<br>業種                                | 職種 職種 専門コンサルタント                                                                             | 関連                      | 勤務地                      | 採用募集<br>人数<br>3名<br>2名                                      | <ul><li>進捗項目の変</li><li>マッチング[?]</li><li>開始</li></ul>                                         | 更は <u>こちら</u> にお問い<br>マッチング済[2]<br>0 <u>名</u><br>0 <u>名</u>   | <u>合わせください</u><br>案件紹介<br><u>0名</u><br><u>2名</u>                                       | <u>、</u> デフォル<br>書類<br>0名<br>0名                                                                  | ·ト ▼<br>契約[2]<br>0名<br>1名            |
| ムい<br>-タ<br>-ター<br>ター<br>kingcod連携  | 該当件<br>求人<br>157<br><u>87</u><br>44                                        | 数:5件中、<br>ステータス<br>求人メモ<br>アクティブ<br>アクティブ<br>メモ30<br>textarea<br>アクティブ                                         | 派遣日<br>2018-02-01<br>2018-07-01<br>2018-07-01<br>2018-06-14           2018-06-14           2018-04-01<br>2019-03-31 | 時間<br>05:00<br>10:00<br>10:00                             | 会社名       マッチングッド株       派遣用壱会社       派遣用聴会社              | 武 <u>余社</u>                                                                                                    | PFP署 業種<br>業種                               | 職種<br>職種                                                                                    | 関連物流、店舗開発               | 勤務地                      | 採用募集<br>人数<br>3名<br>2名                                      | <ul> <li>進捗項目の変</li> <li>マッチング[?]</li> <li>開始</li> <li>開始</li> </ul>                         | 更は <u>こちら</u> にお問い<br>マッチング済[2]<br>の名<br>の名                   | 合わせください、       案件紹介       0名       2名       0名                                         | 。<br>デフォル<br>雪類<br>0名<br>0名                                                                      | ト V 優望<br>契約(2)<br>0名<br>1名          |
| ムレ<br>ータ<br>ペター<br>kingcod連携        | 該当件<br>求人<br>番号<br>157<br><u>87</u><br><u>44</u>                           | 数:5件中、<br>ステータス<br>求人メモ<br>アクティブ<br>アクティブ<br>メモ30<br>textarea<br>アクティブ<br>メモ44<br>textarea                     | 派遣日<br>2018-02-01<br>2018-07-01<br>2017-09-25<br>2018-06-14<br>2018-04-01<br>2019-03-31                             | 時間<br>05:00<br>~<br>10:00<br>~<br>19:00                   | 会社名       マッチングッド材       派遣用壱会社       派遣用聴会社              | 就業先計       就業先計       配属部計       配属部計                                                                                                    | 和署 葉種<br>業種                                 | <ul> <li>職種</li> <li>専門コンサルタント</li> <li>資材、購買、貿易、</li> </ul>                                | 関連<br>物流、店舗開発           | 勤務地                      | 採用募集       3名       2名       1名                             | <ul> <li>進捗項目の変</li> <li>マッチング[?]</li> <li>開始</li> <li>開始</li> </ul>                         | 更はこちらにお問い         マッチング済(?)         0名         0名         5名  | 合わせください         案件紹介         0名         2名         0名         0名                       | 。<br>デフォル<br>書類<br>0名<br>0名<br>0名                                                                | ト・・                                  |
| ムい<br>-タ<br>ペート<br>メター<br>kingcod連携 | 該当件<br>求人<br><u>市</u><br><u>157</u><br><u>87</u><br><u>44</u><br><u>41</u> | 数:5件中、<br>ステータス<br>求人メモ<br>アクティブ<br>アクティブ<br>メモ30<br>textarea<br>アクティブ<br>メモ44<br>textarea<br>アクティブ            | 派遣日<br>2018-02-01<br>2018-07-01<br>2017-09-25<br>2018-06-14<br>2018-04-01<br>2019-03-31 2017-11-01<br>2019-05-31    | 時間<br>05:00<br>~<br>10:00<br>19:00<br>08:30<br>~<br>77:00 | 会社名       マッチングッド株       派遣用壱会社       派遣用夢会社              | 武楽先祖     武楽先祖     武楽先祖     武宗部     武康部     む属部     む属部     む属部     む属部     む属部     む     む     む     む     む     む     ち     む     む | 部署 業種<br>業種                                 | <ul> <li>職種</li> <li>職種</li> <li>専門コンサルタント</li> <li>資材、購買、貿易、</li> <li>営業、代理店営業、</li> </ul> | 関連<br>物流、店舗開発<br>、渉外、MR | 勤務地<br>青森県<br>富山県<br>東京都 | 採用募集       3名       2名       1名       3名                    | <ul> <li>進捗項目の変</li> <li>マッチング[?]</li> <li>開始</li> <li>開始</li> <li>開始</li> </ul>             | 更はこちらにお問い       マッチング済(?)       0名       0名       5名       4名 | 合わせください、         案件紹介         0名         2名         0名         0名         0名           | <ul> <li>デフォル</li> <li>書類</li> <li>0名</li> <li>0名</li> <li>0名</li> </ul>                         | ト・<br>契約(2)<br>の名<br>1名<br>の名<br>の名  |
| ALV<br>-タ<br>ター<br>kingcod連携        | 該当件<br>求<br>小<br>一<br>求<br>人<br>番<br>号<br>157<br>87<br>44<br>41            | 数:5件中、<br>ステータス<br>求人メモ<br>アクティブ<br>メモ30<br>textarea<br>アクティブ<br>メモ44<br>textarea<br>アクティブ<br>メモ41<br>textarea | 派遣日<br>2018-02-01<br>2018-07-01<br>2017-09-25<br>2018-06-14<br>2018-04-01<br>2019-03-31                             | 時間<br>05:00<br>10:00<br>10:00<br>19:00<br>08:30<br>17:00  | 会社名       マッチングッド構       派遣用壱会社       派遣用肆会社       派遣用歩会社 | 就業先計       就業先計       配属部計       配属部計                                                                                                    | #FF署 業種                                     | 職種<br>職種<br>専門コンサルタント<br>資材、購買、貿易、<br>資素、代理店営業、                                             | 関連<br>物流、店舗開発<br>、渉外、MR | 勤務地 育森県 富山県 東京都          | 採用募集         3名         2名         1名         3名         3名 | <ul> <li>進捗項目の変</li> <li>マッチング[?]</li> <li>開始</li> <li>開始</li> <li>開始</li> <li>開始</li> </ul> | 更はこちらにお問い<br>マッチング済[2]<br>の名<br>の名<br>5名<br>4名                | 合わせください         案件紹介         0名         2名         0名         0名         0名         0名 | <ul> <li>デフォル</li> <li>書類</li> <li>0名</li> <li>0名</li> <li>0名</li> <li>0名</li> <li>0名</li> </ul> | ト・・<br>契約(2)<br>の名<br>1名<br>の名<br>の名 |

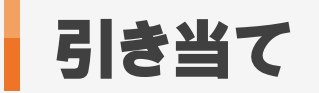

## 3. 引き当て方法 (マッチング)

| 🕂 マイページ         | 💼 I        | 能畫               | 👱 スタッフ                        | B          | 会社情報          | 📑 求,         | 人案件               | ♀ 進捗  | ¥ 売上・請求書                 | <u> 1</u> データ     | 📋 スケジョ     | 1-JL   |                       |           |           |           |
|-----------------|------------|------------------|-------------------------------|------------|---------------|--------------|-------------------|-------|--------------------------|-------------------|------------|--------|-----------------------|-----------|-----------|-----------|
|                 | 引き当        | τ                |                               |            |               |              |                   |       |                          |                   |            |        |                       |           |           |           |
| 派遣<br>temporary | 会社名        | 4                |                               |            |               | 会社担当者        | 皆部署               | 全体    | •                        |                   | 숦          | 社担当者   | 全体                    | •         |           |           |
| アラート            | スタッ        | フ名               |                               |            |               | スタッフ担        | 当者部署              | 全体    | T                        |                   | ス          | タッフ担当者 | 全体                    | T         |           |           |
| 引き当て            | 派遣業        | 種                | 全体                            | •          | 7             | 派遣職種         |                   | 全体    |                          |                   | ▼ 派        | 遣勤務地   | 全体 ▼                  |           |           |           |
| 契約              | 求人番        | 号                |                               |            |               | 段階           |                   | 全体    | V                        |                   | 結          | 果      | 全体 ▼                  |           |           |           |
| 勤怠              | 派遣E        | a [              | 2018-05-01                    | ~          | 2018-05-3     | L            | 先月 来月             | 採用枠(  | こ空きがある求人のみを表示する          | 5                 |            |        | Ø                     |           |           |           |
| 5.E.            | 派遣期        | 間区分              | 全体 ▼                          |            |               |              |                   |       |                          |                   |            |        |                       |           |           |           |
| 3与              |            |                  |                               |            |               |              |                   | ſ     | フカッフクヨキャイ                | د                 | * 1 ~      | ٦      |                       |           |           |           |
| 対払い             | 該当件教       | 数:5件中、           | 1-5件目                         |            |               |              |                   |       | スタッノのちざ当てる<br>マッチング「開始」を | を行いたい。<br>をクリックしる | 永入の<br>ます。 | 准捗 項日( | の変更けこちらにお問い           | 合わせください   | 、デフォル     | • •       |
| -9              | 求人         | ステータス            | 、 派遣日                         | 時間         | 会社名           |              | 就業先部署             | 業種    | 職種                       | 勤務地               | 採用募集       | マッチング  | [?] マッチング済[?]         | 案件紹介      | 書類        | 契約[?]     |
| ボート             | 番亏         | 求人メモ             | 2018-02-01                    |            |               |              |                   |       |                          |                   |            |        |                       |           |           | 2442623   |
| 29-             | <u>157</u> | アクティブ            | ~<br>2018-07-01               |            | マッチングッ        | <u>ド株式会社</u> |                   |       |                          |                   | 3名         | 開始     | <u>0名</u><br>ングスタッフ検索 | <u>0名</u> | <u>0名</u> | <u>0名</u> |
| rkingood 連務     | 07         | アクティブ            | 2017-09-25<br>~<br>2018-06-14 | 05:00<br>~ | 派遣用壱会         | 社            | 配属部署30            | サービス業 | ミ 専門コンサルタント関連            | 青森県               |            | 8864   |                       |           |           |           |
|                 | <u>87</u>  | メモ30<br>textarea | 2010 00 14                    | 10.00      |               |              |                   |       |                          |                   | 2名         | 開始     | <u>0名</u>             | <u>2名</u> | <u>0名</u> | <u>1名</u> |
|                 |            | アクティブ            | 2018-04-01<br>~               | 10:00<br>~ | 派遣用肆会         | 社            | 配属部署44            | パルプ・紙 | 資材、購買、貿易、物流、店舗           | 舗開発 富山県           |            |        |                       |           |           |           |
|                 | <u>44</u>  | メモ44             | 2019-03-31                    | 19:00      |               |              |                   |       |                          |                   | 1名         | 開始     | <u>5名</u>             | <u>0名</u> | <u>0名</u> | <u>0名</u> |
|                 |            | textarea         | 2017-11-01<br>~               | 08:30      | 派遣田参今         | 2+           | 配属部署41            | 建铅業   | 受業 代理店受業 洗 <u>め</u> MI   | R 市古知             |            |        |                       |           |           |           |
|                 | <u>41</u>  | メモ41             | 2019-05-31                    | 17:00      | <u>派遣用学</u> 式 | <u>14</u>    | +·]·중·(14 (조)(-15 | 建成木   | ◻ѫ、୲ѵ生ฅăํᠷ、/ፇクト、₩ſ       | 小 木木創             | 3名         | 開始     | <u>4名</u>             | <u>0名</u> | <u>0名</u> | <u>0名</u> |
|                 |            | textarea         | 2018-01-01                    | 10:00      |               |              |                   |       |                          |                   |            |        |                       |           |           |           |
|                 | <u>36</u>  | アクティブ            | 2020-12-31                    | ~<br>19:00 | 派遣用弐会         | <u>社</u>     | 配属部署36            | 非鉄金属  | 旅行、ホテル、ブライダル関連           | 連茨城県              | 3名         | 開始     | <u>3名</u>             | <u>0名</u> | <u>0名</u> | <u>1名</u> |
|                 |            | メモ36             |                               |            |               |              |                   |       |                          |                   |            |        |                       |           |           |           |

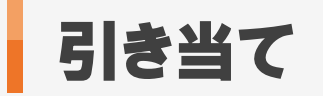

## 4. 引き当て方法 (マッチング登録)

| inGoo                 | od                                                       |                                           |                                    | 設定よくある質問            | 問い合わせ新機能                   | ログアウト                     |                             |                 |
|-----------------------|----------------------------------------------------------|-------------------------------------------|------------------------------------|---------------------|----------------------------|---------------------------|-----------------------------|-----------------|
| 会社情報 🔵 求              | 乾人案件 東京                                                  |                                           | フリーワード検索                           | んばんは マニュアル作成月       | 1環境(派遣) <b>マッチングッ</b>      | ド管理者 様                    |                             |                 |
| ジ 📫                   | 〕派遣    2:                                                | スタッフ 🙀 会社情報                               | 📄 求人案件                             | ♀ 進捗 ¥ 5            | 1上・請求書 🛄 デー                | -9 🛗 🤉                    | スケジュール                      |                 |
| 求人                    | 番号157 <b>マッチング</b>                                       | ッド株式会社                                    |                                    |                     | 求人案件の<br>マッチング             | 紹介をした<br>ブ登録してい           | いスタッフを<br>いきます。             |                 |
| <u>求人</u><br>契約<br>該当 | <u>、案件詳細 アプライー</u><br><u>気(0) 勤怠</u><br>件数: 32 件中、1 - 32 | - <u>覧(0)</u> マッチングスタッフ検索<br>派遣売上<br>2 件目 | <u>マッチングスタッフ閲覧(0)</u>              | <u>求人票フォルダ(0)</u> : | ※「マッチング」<br>お気に入り<br>ご利用いた | 登録」は本注<br>登録のよう<br>こだけたらと | 決定ではなく、<br>なイメージで<br>:存じます。 |                 |
|                       | 括マッチング登録                                                 | Excel出力 CSV出力                             | マスキングCSV出力                         | スタッフCSV ▼ を         | ダウンロード 一打                  | 舌メール送信                    | 一括LINE送信                    | 検索条件を保存 検索条件変更  |
|                       | -ェックしたスタッフを一                                             | ・ <u>括ダウンロード・操作</u>                       |                                    |                     |                            |                           |                             | ▼ を 降順 ▼ に 並び替え |
|                       | 名前・コード                                                   | 番号(自動採番)                                  | ステータス                              | 電話番号(自宅)            | データ入力媒体詳                   | 細希雪                       | <b>程時給</b>                  |                 |
|                       | issue No                                                 | issue URL                                 | E-mail(自宅)                         | コールセンター経験           |                            |                           | 平価                          |                 |
|                       | <u>テスト 鈴木</u>                                            | 365                                       | 案件紹介中                              | 03-1111-1111        |                            |                           |                             |                 |
|                       | マッチング登録                                                  | 契約                                        | suzuki@test.co.jp                  |                     |                            |                           |                             |                 |
|                       | (リアンノ豆野                                                  |                                           |                                    | 1                   |                            |                           |                             |                 |
|                       | <u>テスト 池田</u>                                            | 28 イマッチ<br>クリッ                            | クロンクロションを                          |                     | プロバイダー 携帯電調<br>パソコンメーカー    | 括                         |                             |                 |
|                       | マッチング登録                                                  | 契約                                        |                                    | 1                   |                            |                           |                             |                 |
|                       | <u>テスト 中山</u><br>11111111                                | 234                                       | アプライ                               | 9012345678          |                            |                           |                             |                 |
|                       |                                                          |                                           | kitamura.matchingood@gm<br>ail.com | 1                   |                            |                           |                             |                 |
|                       | マッチング登録                                                  | 契約                                        |                                    | •                   |                            |                           |                             |                 |
|                       | <u>テスト 内田</u>                                            | 218                                       | 案件紹介中                              | abc@email.com       |                            |                           |                             |                 |
|                       |                                                          |                                           | abc@email.com                      |                     |                            |                           |                             |                 |
|                       | マッチング登録                                                  | 契約                                        |                                    |                     |                            |                           |                             |                 |

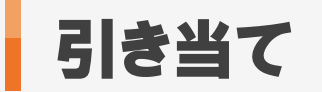

#### 5. 引き当て方法 (マッチング登録)

| 🕂 マイページ                                   | 🧰 派遣                              | <mark>_</mark> スタッフ                       | 🙀 会社情報                         | 📄 求人案件                             | ♀ 進捗            | ¥ 売上・請求書                                 | <u>ul</u> データ  | 📋 スケジュール     |         |        |  |
|-------------------------------------------|-----------------------------------|-------------------------------------------|--------------------------------|------------------------------------|-----------------|------------------------------------------|----------------|--------------|---------|--------|--|
| <mark>スタッフ</mark><br>staff<br>▶ 検索        | 求人番号157<br><u>求人案件詳細</u><br>契約(0) | マッチングッド株式会<br>アプライ一覧(0) マ<br>勤 <u>怠</u> 派 | <b>☆社</b><br>ッチングスタッフ検索<br>遺売上 | マッチングスタッフ閲覧(                       | 2) 求人票フォルダ(0) 🛔 | <u>編集</u>                                |                |              |         |        |  |
| ▶ 振分け                                     | 該当件数: <mark>32</mark> 件           | 中、1 - 32 <mark>件</mark> 目                 |                                |                                    | 以下の             | D結果を                                     |                | で 追い絞り検索     |         |        |  |
| ▶新規登録                                     | 一括マッチン                            | ·グ登録 Excel出                               | 出力 CSV出力                       | マスキングCSV出力                         | スタッフCSV 🔻       | ▼ を ダウンロー                                | ドー括メー          | ル送信 一括LINE送信 | 検索条件を保存 | 検索条件変更 |  |
| ▶マッチング条件                                  | <u> </u>                          | <u> スタッフを一括ダウンロ</u>                       | <u>コード・操作</u>                  |                                    |                 |                                          |                |              | ▼を降順、   | に 並び替え |  |
| <ul> <li>▶検索条件</li> <li>▲インポート</li> </ul> |                                   | 「マッチング<br>「マッチング                          | 登録」が完了す<br>済」と表示される            | 「ると」<br>ます。<br>」<br>「一タス<br>ii(自宅) | 電話番号(自)         | <ul><li>宅) データ入</li><li>経験 経験済</li></ul> | カ媒体詳細<br>みジャンル | 希望時給 評価      |         |        |  |
|                                           | <u>テスト 鈴</u> フ                    | 365                                       | 5                              | 案件紹介中<br>suzuki@test.co.jp         | 03-1111-1111    |                                          |                |              |         |        |  |
|                                           | マッチング                             | <sup>*</sup> 済み <u>マッチングスタ</u>            | <u>ッフ閲覧へ</u> 契約                |                                    |                 |                                          |                |              |         |        |  |
|                                           | <u>テスト 池田</u>                     | 1 286                                     | 3                              | 請求                                 |                 |                                          |                |              |         |        |  |
|                                           |                                   |                                           | -                              |                                    |                 | プロバイダ-<br>パソコンメー                         | - 携帯電話<br>·カー  |              |         |        |  |
|                                           | マッチ                               | ング登録 契約                                   |                                |                                    |                 |                                          |                | ₿            |         |        |  |
|                                           | <u>テスト中に</u><br>11111111          | <u>니</u> 234                              | 1                              | アプライ                               | 9012345678      |                                          |                |              |         |        |  |
|                                           |                                   |                                           |                                | kitamura.matchingood<br>ail.com    | @gm             |                                          |                |              |         |        |  |
|                                           | マッチング                             | 済み マッチングスタ                                | ッフ閲覧へ 契約                       |                                    |                 |                                          |                |              |         |        |  |
|                                           | <u>テスト内</u> 日                     | <u>n</u> 218                              | 3                              | 案件紹介中                              | abc@email.com   |                                          |                |              |         |        |  |
|                                           |                                   |                                           | 1                              | abc@email.com                      |                 |                                          |                |              |         |        |  |
|                                           | マッチ                               | シリ登録 契約                                   |                                |                                    |                 |                                          |                | 5            |         |        |  |
|                                           | <u>テスト 酒</u> ま                    | <u>#</u> 216                              | 6                              | 案件紹介中                              |                 |                                          |                |              |         |        |  |
|                                           |                                   | K H 7% 43                                 | ]                              | kikuchi@matchingood.c              | qįo             |                                          |                |              |         |        |  |
|                                           | マッチ:                              | シワ登録 契約                                   |                                |                                    |                 |                                          |                | Ø            |         |        |  |

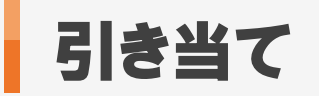

### 6. 引き当て方法 (マッチング~案件紹介)

| Matchin         | Good                 |                     |             |                  | 設定よくお             | 5る質問 問い合わせ                               | 新機能ログ                        | アウト         |         |                 |           |            |           |
|-----------------|----------------------|---------------------|-------------|------------------|-------------------|------------------------------------------|------------------------------|-------------|---------|-----------------|-----------|------------|-----------|
| ● スタッフ ○ 会社情報   | 報 🔵 求人案件             |                     | יר          | ノーワード検索          | こんばんは マニュア        | ル作成用環境(派遣)                               | マッチングッド管理                    | <b>里者</b> 様 |         |                 |           |            |           |
| 🕂 マイページ         | ▲ 派遣                 | <mark>_</mark> スタッフ | 👯 会社情報      | 📄 求人案件           | ♀ 進捗              | ¥ 売上・請求書                                 | ₫ データ                        | 🛗 スク        | ジュール    |                 |           |            |           |
| 1518            | 引き当て                 |                     |             |                  |                   |                                          |                              |             |         |                 |           |            |           |
| 加追<br>temporary | 会社名                  |                     |             | 会社担当者部署          | 全体                | •                                        |                              |             | 会社担当者   | 全体              | T         |            |           |
| ▶ アラート          | スタッフ名                |                     |             | スタッフ担当者部署        | 全体                | •                                        |                              |             | スタッフ担当者 | 全体              | •         |            |           |
| ▶引き当て           | 派遣業種                 | 全体                  | ۲           | 派遣職種             | 全体                |                                          |                              | ¥           | 派遣勤務地   | 全体              | •         |            |           |
| ▶ 契約            | 求人番号                 | 157                 |             | 段階               | 全体                | •                                        |                              |             | 結果      | 全体              | •         |            |           |
| ▶勤怠             | 派遣日                  |                     | 2018-05-3   | 1 近 先月 来月        | 月 採用枠に空           | きがある求人のみを                                | 表示する                         |             | _       |                 |           |            |           |
| ▶売上             | 派遣期間区分               | 全体 ▼                |             |                  |                   | う ううしょう うちょう うちょう うちょう うちょう うちょう うちょう うち | き当て画面に                       | 戻ると、        | *       |                 |           |            |           |
| ▶ 給与            |                      |                     |             |                  | 検察                | 农                                        | ビンカ」に及                       |             |         |                 |           |            |           |
| ▶前払い            | 該当件数:1件中             | 1、1-1 件目            |             |                  |                   | こち                                       | の人数をクリ                       | ックしま        | す。      |                 |           |            | B         |
| ▶ <i>デー</i> タ   | 7-                   |                     | n+ 88 스·ህ ク | <u> 土山 井</u> 井 寺 | 1 <b>2 2 4</b> 16 | TH 16 #                                  | . 7 <del>/2</del> 1.14       | 1           | 進捗項目    | の変更は <u>こちら</u> | にお問い合わせ   | ください。 デフォル | ► ▼       |
| ▶レポート           | 求人        番号     求人メ | メム 派道日<br>モ         | 呀间 会社名      | <u> </u>         | 心者 耒種             | 1107年 里)                                 | 1務 <sup>173</sup> 採用募集<br>人数 | 東 マッチン      | マッチ     | ング済[?]          | 案件紹介      | 書類         | 契約[?]     |
| ► マスター          | <u>157</u> アクテ・      | ィブ                  | マッチン        | グッド株式会社          |                   |                                          | 3名                           | 開始          | 2名      |                 | <u>0名</u> | <u>0名</u>  | <u>0名</u> |

▶ Workingood 連携

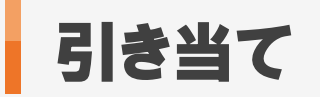

#### 7. 引き当て方法 (案件紹介)

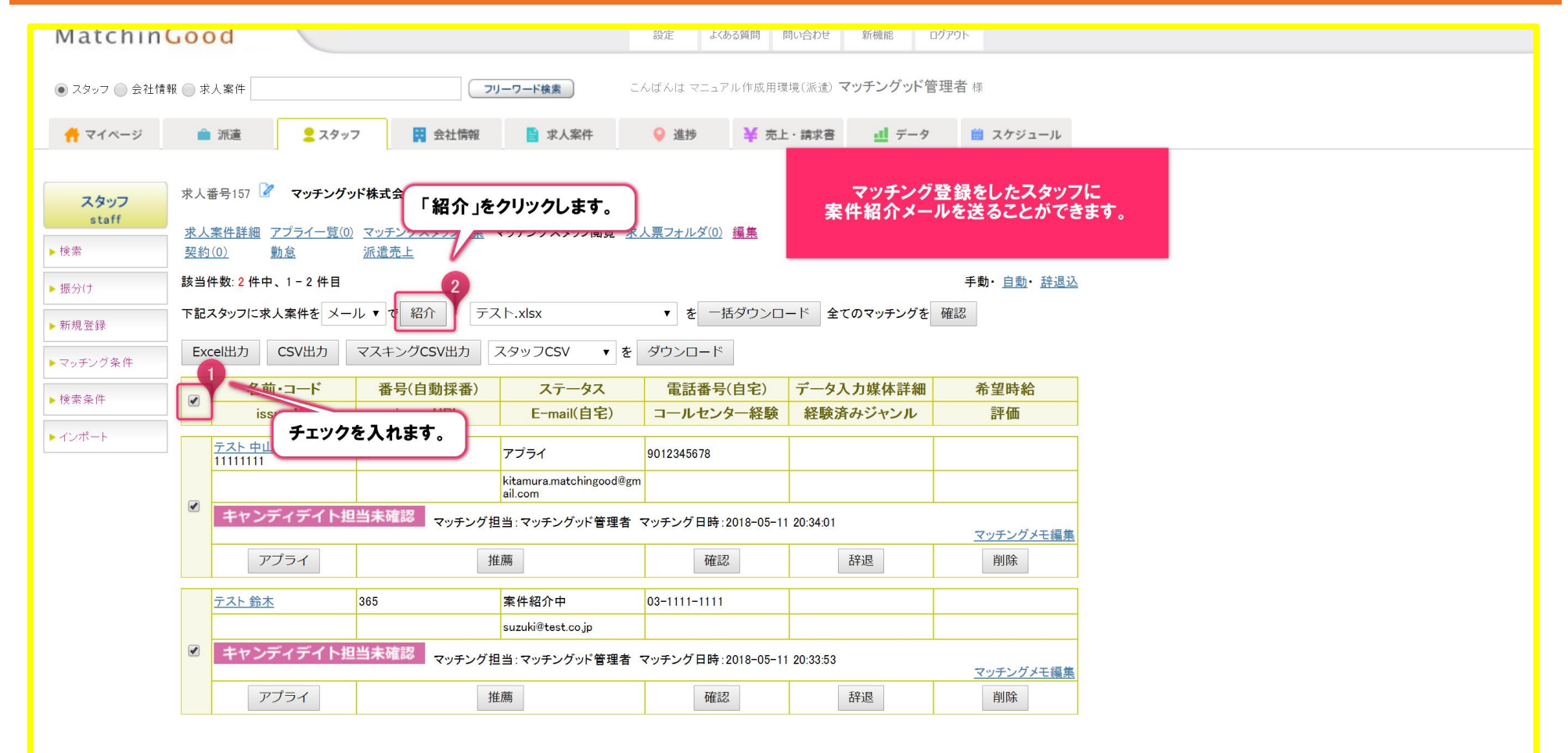

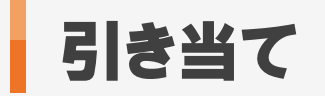

#### 8. 引き当て方法 (案件紹介)

| 🍵 派達 👤 スタ               | 7ッフ 🗒 会社情報                                                                                     | ■ 求人案件                 | ♀ 進捗 ¥    | 売上・請求書 📑 デ | ータ 📋 スケジュール  |
|-------------------------|------------------------------------------------------------------------------------------------|------------------------|-----------|------------|--------------|
| 案件紹介メール 上 チェ            | ックを入れます。                                                                                       |                        |           |            |              |
| 送日則                     | 年齢                                                                                             | 性別                     | 担当者名      | 登録日時       | 現在の状況        |
| 最終学歴(学校名)               | 最終学歴(学部名)                                                                                      | 直近職歴(業種)               | 直近職歴(会社名) | 直近職歴(職種分類) | 直近職歴(職種)     |
| テスト中山                   | 35                                                                                             |                        | 北村        | 2017-09-13 | アプライ         |
| ティン会本                   | 60                                                                                             | 女性                     |           | 2018-01-29 | 家件初介由        |
| ☑ <u>7 本下 師本</u><br>A大学 | B学部                                                                                            | サービス業                  | AAA株式会社   | 2010-01-29 | 5401T11011 T |
| テンプレート 全部 🔻 署           | 名 ▼ を                                                                                          | 表示 署名 サンプル             | レ▼を表示 初期  | ۲L         |              |
|                         |                                                                                                |                        | μ         |            |              |
| 差出人 マッチン                | ングッド管理者 <mgtest(< td=""><td>@matchingood.co.jp&gt;</td><td>•</td><td></td><td></td></mgtest(<> | @matchingood.co.jp>    | •         |            |              |
| - ファイ<br>ファイ<br>        | リンを選択<br>選択されていま<br>しる遅れ、選択されていま<br>着歓迎!イベントスタッフ<br>青報                                         | ・<br>せん<br>祝介求人案件ロロロロロ |           |            |              |

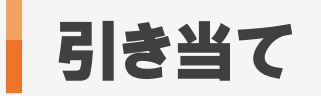

## 8. 引き当て方法 (案件紹介~書類)

| Matchin                       | 00d            |          |        | Ē                  | 设定 よくあ    | る質問問問い合わせ | さ 新機能 | 10770                 | Þ.         |           |             |                  |           |           |
|-------------------------------|----------------|----------|--------|--------------------|-----------|-----------|-------|-----------------------|------------|-----------|-------------|------------------|-----------|-----------|
| <ul> <li>スタッフ 会社情報</li> </ul> | 履 ◎ 求人案件       |          | 7      | <b>リーワード検索</b> こんは | fんは マニュア. | ル作成用環境(派遣 | マッチン  | グッド管理者                | <b>i</b> 様 |           |             |                  |           |           |
| 🕂 マイページ                       | ▲ 派遣           | 2スタッフ    | 👯 会社情報 | ■ 求人案件             | 🤉 進捗      | ¥ 売上・請求書  | ± 4   | データ                   | 📋 スケ       | ジュール      |             |                  |           |           |
| 2155 148                      | 引き当て           |          |        |                    |           |           |       |                       |            |           |             |                  |           |           |
| 派追<br>temporary               | 会社名            |          |        | 会社担当者部署            | 全体        | T         |       |                       |            | 会社担当者     | 全体          | •                |           |           |
| ▶ アラート                        | スタッフ名          |          |        | スタッフ担当者部署          | 全体        | •         |       |                       |            | スタッフ担当者   | 全体          | •                |           |           |
| ▶引き当て                         | 派遣業種           | 全体       | ¥      | 派遣職種               | 全体        |           |       |                       | ¥          | 派遣勤務地     | 全体          | ▼                |           |           |
| ▶契約                           | 求人番号           | 157      |        | 段階                 | 全体        | •         |       |                       |            | 結果        | 全体          | •                |           |           |
| ▶勤怠                           | 派遣日            |          | ~      | 第二 先月 来月           | 採用枠に空き    | きがあるオ     | 案件編   | 召介メール                 | を送信        | すると、      |             |                  |           |           |
| ▶売上                           | 派遣期間区分         | 全体 ▼     |        |                    |           |           | 引き当人  | て画面の数が反時              | 「案件        | 紹介」にす。    |             |                  |           |           |
| ▶ 給与                          |                |          |        |                    | 検索        | R         | さらし   | こ進捗を進                 | 単めるは       | 島合は、      |             |                  |           |           |
| ▶前払い                          | 該当件数:1件中       | □、1-1 件目 |        |                    |           |           | こちら   | の人数を                  | クリック       | っします。     |             |                  | =         |           |
| ▶データ                          | サレ ステー         | タス 派遣日   | 時間 会社名 | 就業先部署              | 業種        | 職種        | 勤務地   | 拉田首告                  |            |           | よ <u>こち</u> | <u>ら</u> にお問い合わt | せください。 テリ |           |
| ▶レポート                         | 番号 求人メ         | ÷        | - 11-1 |                    |           | 197 Tas 2 |       | <sup>採用募集</sup><br>人数 | マッチン       | ・グ[?] マッフ | グ済[?]       | 案件紹介             | 書類        | 契約[?]     |
| ▶ マスター                        | <u>157</u> アクテ | イブ       | マッチン   | <u>ッグッド株式会社</u>    |           |           |       | 3名                    | 開始         | <u>0名</u> |             | 2名               | <u>0名</u> | <u>0名</u> |

▶ Workingood連携

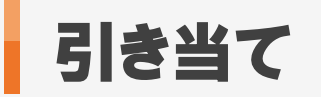

## 9. 引き当て方法 (書類)

| Matchin       | bood                          |                     |                       | 設定よくある                                       | 質問問い合わせ                     | 新機能 口?       | 「アウト        |  |  |
|---------------|-------------------------------|---------------------|-----------------------|----------------------------------------------|-----------------------------|--------------|-------------|--|--|
| ● スタッフ ─ 会社情報 | 遐 🔘 求人案件                      |                     | フリーワード検索              | こんばんは マニュアル                                  | 作成用環境(派遣)                   | マッチングッド管     | 理者 様        |  |  |
| 🕂 マイページ       | 💼 派遣 🙎                        | スタッフ 🙀 会社情報         | 显 📄 求人案件              | ♀ 進捗                                         | ¥ 売上・請求書                    | <u>山</u> データ | 🏥 スケジュール    |  |  |
|               | アプライ検索結果                      |                     |                       |                                              |                             |              |             |  |  |
| 進捗<br>process | 該当件数: <mark>2</mark> 件中、1 - 2 | 件目 下記検索結果を Exce     | I出力 🗌 Excellに(スタッフ    | 情報·求人情報)付加                                   | <ul> <li>自由項目も付け</li> </ul> | 0            |             |  |  |
| ▶アプライ検索       |                               |                     |                       |                                              |                             |              | 表示項目の変更はこちら |  |  |
|               | スタッフ名                         | アプライ日時              | スタッフ担当者               | 会社担当者                                        |                             | 没階           | 結果          |  |  |
| ▶ 対応状況検索      | 案件番号                          | 会社名                 |                       | 類                                            | ポ                           | ジション         | 面接担当        |  |  |
| ▶ 会社担当者対応検索   |                               | メモ 次 該              | の段階が表示され<br>当する段階をクリッ | ますので、                                        |                             | <b>長</b> 票   |             |  |  |
| ▶メール検索        | <u>テスト 中山</u>                 | 2018-05-11(金) 2     | マル「書類」たクリ             | シクレ ます 諸                                     | 案件紹介                        | 紀            | 介済          |  |  |
|               | <u>157</u>                    | マッチングッド株式           | こしに「音波」でソリン           | <b>///</b> ///////////////////////////////// |                             |              |             |  |  |
| ▶マッチング検索      |                               |                     |                       | 推薦状.xls ▼                                    | ダウンロード                      |              |             |  |  |
|               | 🖂 📝 🗽 🛛 契約                    | 書類辞退不合格             |                       |                                              |                             |              |             |  |  |
|               | <u>テスト 鈴木</u>                 | 2018-05-11(金) 20:40 | 担当者未振り分け              | マッチングッド管理者                                   | 案件紹介                        | 紀            | 介済          |  |  |
|               | <u>157</u>                    | マッチングッド株式会社         |                       |                                              |                             |              |             |  |  |
|               |                               |                     |                       | 推薦状.xls ▼                                    | ダウンロード                      |              |             |  |  |
|               | 🖂 📝 🗽 🛛 契約                    | 書類 辞退 不合格           |                       |                                              |                             |              |             |  |  |

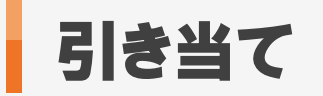

## 10. 引き当て方法 (書類)

| Matchin                         | bood                                                  |                                                                   |                              |                            | 設定しよ           | は、ある質問 問い合わせ   | 新機能 ログア   | ウト       |        |  |
|---------------------------------|-------------------------------------------------------|-------------------------------------------------------------------|------------------------------|----------------------------|----------------|----------------|-----------|----------|--------|--|
| <ul> <li>スタッフ 〇 会社情報</li> </ul> | ₿ ◎ 求人案件                                              |                                                                   | -ניכ                         | -ワード検索                     | こんばんは マニュ      | ュアル作成用環境(派遣) 🦷 | マッチングッド管理 | 者様       |        |  |
| 🕂 マイページ                         | ▲ 派遣                                                  | 2 スタッフ                                                            | 会社情報                         | 📄 求人案件                     | ♀ 進捗           | ¥ 売上・請求書       | ₫ データ     | 🏙 スケジュール |        |  |
|                                 |                                                       |                                                                   |                              |                            |                |                |           | 0        |        |  |
| 進捗                              |                                                       |                                                                   |                              | 新しいア                       | アプライ登録         |                |           | Y        |        |  |
| process                         | 会社名                                                   | マッチングッド株式                                                         | 会社                           |                            |                |                |           |          |        |  |
| ▶アプライ検索                         | <ul> <li>記稿印名</li> <li>職種分類</li> <li>ポジション</li> </ul> |                                                                   |                              |                            |                |                |           |          |        |  |
| ▶ 対応状況検索                        | 会社担当者                                                 | マッチングッド                                                           | 管理者 ▼                        |                            |                |                |           |          |        |  |
| ▶ 会社担当者対応検索                     | 予定日時                                                  | <ul> <li>未定</li> <li>決定</li> <li>決定</li> <li>まだ日程を調整中(</li> </ul> | 日程: 2018 ▼ / (<br>の時は、「未定」を選 | 05 ▼ / 11 ▼ 時刻<br>択してください。 | : 20 🔻 45 🔻    |                |           |          |        |  |
| ▶メール検索                          | 面接担当                                                  |                                                                   |                              |                            |                |                |           |          |        |  |
| ▶マッチング検索                        |                                                       | ХŦ                                                                |                              |                            |                |                |           |          |        |  |
|                                 | ۶Ŧ                                                    |                                                                   |                              |                            |                |                |           |          |        |  |
|                                 |                                                       |                                                                   |                              |                            |                |                |           |          |        |  |
| 6                               | ▶ ト記アプライ登                                             | 録後 続けてメールを                                                        | 送る                           |                            |                |                | 42        |          |        |  |
|                                 |                                                       |                                                                   |                              | こちらにチェ                     | ックを入れる         | 52.            |           |          |        |  |
| 4                               | 「「「」」                                                 |                                                                   |                              | アプラ                        | ライ登録後          |                |           | 相当者や日時   | メモを入力し |  |
|                                 |                                                       |                                                                   |                              | スタッフにメーで                   | ルを送信する<br>きます。 | ることも           |           | 「書類」をクリッ | クします。  |  |
|                                 |                                                       |                                                                   | C                            | -                          |                |                |           |          |        |  |
|                                 |                                                       |                                                                   |                              |                            |                |                |           |          |        |  |
|                                 |                                                       |                                                                   |                              |                            |                |                |           |          |        |  |

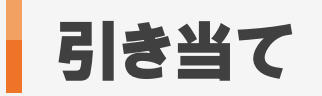

### 11. 引き当て方法 (書類~契約)

| Matchin                                                                                                    | bood            |             |        |                   | 設定しよくお   | ある質問問い合わ   | せ 新機能                                 | ログアウト      |               |                   |           |             |           |
|----------------------------------------------------------------------------------------------------|-----------------|-------------|--------|-------------------|----------|------------|---------------------------------------|------------|---------------|-------------------|-----------|-------------|-----------|
| スタッフ      会社情報     会社情報     マリン     マリン     マリ     マリ     マリ     マリ     マリ     マリ     マリ     マリ     マリ     マリ     マリ     マリ     マリ     マリ     マリ     マリ      マリ     マリ     マリ      マリ      マ | ₿ ◯ 求人案件        |             | 7      | <b>リーワード検索</b> こん | ばんは マニュア | "ル作成用環境(派述 |                                       | ッド管理者 様    |               |                   |           |             |           |
| 🕂 マイページ                                                                                                    | ▲ 派遣            | 2 スタッフ      | 🛱 会社情報 | 📑 求人案件            | ♀ 進捗     | ¥ 売上・請求    | · · · · · · · · · · · · · · · · · · · | データ        | スケジュール        |                   |           |             |           |
| 派遣                                                                                                    | 引き当て            |             |        |                   |          |            |                                       |            |               |                   |           |             |           |
| temporary                                                                                                    | 会社名             |             |        | 会社担当者部署           | 全体       | ¥          |                                       |            | 会社担当          | 当者 全体             |           | T           |           |
| ▶ アラート                                                                                                    | スタッフ名           |             |        | スタッフ担当者部署         | 全体       | •          |                                       |            | スタッフ          | 担当者 全体            |           | •           |           |
| ▶引き当て                                                                                                    | 派遣業種            | 全体          | ¥      | 派遣職種              | 全体       |            |                                       |            | ▼ 派遣勤新        | 务地全体              | V         |             |           |
| ▶契約                                                                                                    | 求人番号            | 157         |        | 段階                | 全体       | •          |                                       |            | 結果            | 全体                | •         |             |           |
| ▶勤怠                                                                                                    | 派遣日             |             | ~      | 先月 来月             | 採用枠に空    | きがある求人のみ   | を表示する                                 |            | 引き当て          | 画面の               |           |             |           |
| ▶売上                                                                                                    | 派遣期間区分          | 全体 ▼        |        |                   |          |            |                                       | 「書類        | 」に人数が         | 反映されます            | •         |             |           |
| ▶ 給与                                                                                                    |                 |             |        |                   | 検索       | 索          |                                       | さら <br>こちら | に進捗を進<br>の人数を | める場合は、<br>フリックします |           |             |           |
| ▶ 前払い                                                                                                    | 該当件数:1件中        | 、1-1 件目     |        |                   |          |            | C                                     |            |               |                   |           |             |           |
| ▶ データ                                                                                                    |                 |             |        | 40 M 41 40 40 100 | مرم بالد |            | #1 =t                                 |            | 進             | 捗項目の変更は <u>こ</u>  | お問い合材     | っせください。 デフォ | ルト 🕶 📟    |
| レポート                                                                                                    | 求人<br>番号<br>求人メ | 9ス 派遣日<br>モ | 時間 会社名 | 就業先部署             | 業種       | 職種         | 勤務地                                   | 採用募集<br>人数 | マッチング[?]      | マッチング済[?]         | 案件紹介      | 書類          | 契約[?]     |
| ► <b>マ</b> スター                                                                                                    | 157 アクティ        | ブ           | マッチン   | ッグッド株式会社          |          |            |                                       | 3名         | 開始            | <u>0名</u>         | <u>1名</u> | 1名          | <u>0名</u> |

▶ Workingood 連携

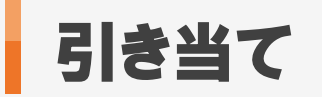

#### 12. 引き当て方法 (契約)

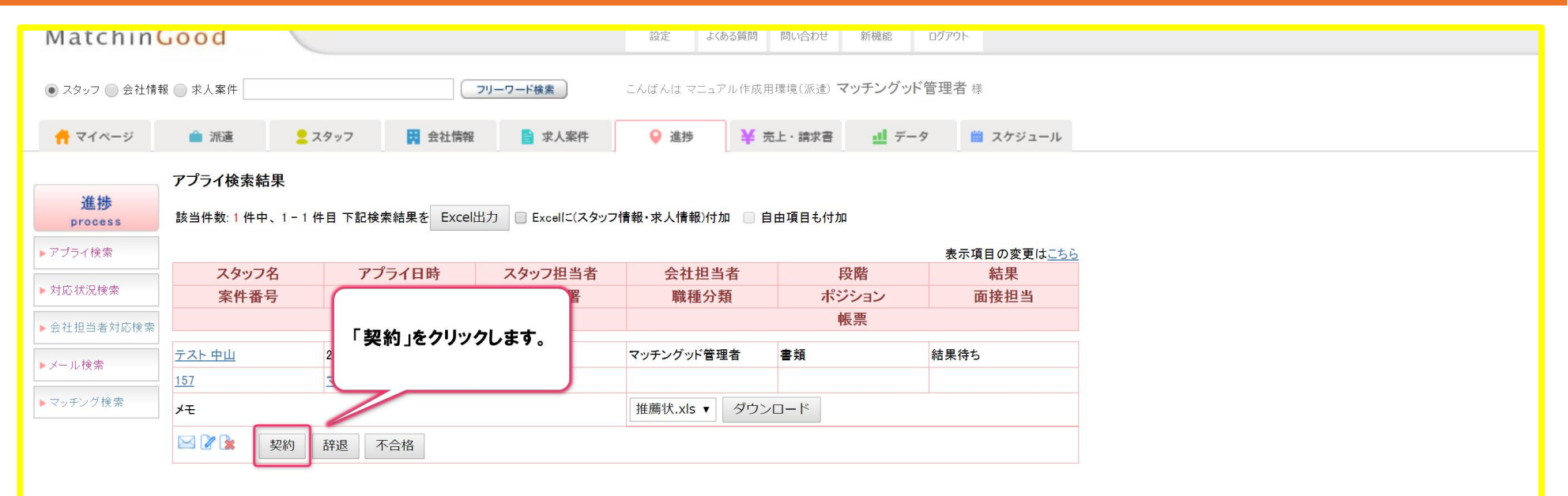

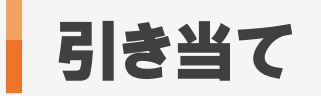

## 13. 引き当て方法 (契約)

| Matchin                          | Good     |                     |              |                                      |                    | <b>会</b><br>設定 よくあ | <ul> <li>         う質問         じしい合わせ     </li> </ul> | <b>し</b> う<br>新機能      | + <b>「」</b><br>ログアウト |                                                                                                    |                 |
|----------------------------------|----------|---------------------|--------------|--------------------------------------|--------------------|--------------------|------------------------------------------------------|------------------------|----------------------|----------------------------------------------------------------------------------------------------|-----------------|
| <ul> <li>スタッフ () 会社情報</li> </ul> | 夏 🔿 求人案  | 5件                  |              | -ויכ                                 | ワード検索              | こんばんは マニュア         | ル作成用環境(派遣)                                           | マッチング                  | ッド管理者 様              | -                                                                                                    |                 |
| - 74 × - 23                      | <u>م</u> | *                   | A            | III 合计传统                             | ▶ 世↓安件             | O 3836             | ₩ 志ト, 徳安富                                            | al a                   | - 4 10 7             | ケジュール                                                                                                    | 契約内容を<br>入力します。 |
|                                  | - MG     | -                   | - ~ / / / /  |                                      |                    | ● 進19              | - 7CL 187                                            |                        | -/                   |                                                                                                    |                 |
| 派遣                               | 契約情報     | 戦                   | テスト 中山 会社名   | 3 マッチングッド株式会社                        | H 求人番号 157         |                    |                                                      |                        |                      |                                                                                                    |                 |
| emporary                         | 派派       | <sup></sup><br>置開始日 |              | 2018-04-01                           |                    |                    | 派遣終了日                                                |                        | 2018-05-31           |                                                                                                    |                 |
| ăτ                               | 雇用       | 用期間                 |              | ● 有期雇用 ● 無期雇                         | 用                  |                    | 就業日メモ                                                |                        |                      |                                                                                                    |                 |
|                                  | 派进       | 置先                  |              | 派遣先1                                 | •                  |                    | 派遣先責任者                                               |                        | テスト責任者               | \$                                                                                                    |                 |
|                                  | 派员       | 貴先苦情                | ł            | 苦情花子                                 | ▼ 🌛                |                    | 指揮命令者                                                |                        | 谢 指揮太郎 🔥             |                                                                                                    |                 |
|                                  | 派刘       | 派遣先就業部署             |              | テスト事業所                               | •                  |                    | 組織単位                                                 | 組織単位                   |                      | スト課                                                                                                    | •               |
| ~~~~~~                           | ~~~~~~   | 派追元机来即者<br>所定休日単価   |              | 2,513                                |                    | ~~~~~~             | 所定休日                                                 | 単価                     | 1,567                | Market Market Market Market Market Market Market Market Market Market Market Market Market Market Market Market | 3/峙 37.6%       |
|                                  |          | ÷                   | 深夜割増手当       | 628                                  | 円/時                |                    | 深夜割埠                                                 | 手当                     | 392                  | 円                                                                                                    | /時 37.6%        |
|                                  |          | :                   | 不就労控除        | 19,476                               | 円/日                |                    | 不就労招                                                 |                        | 12,144               |                                                                                                    | 一日 37.6%        |
|                                  |          | ÷                   | 遅刻早退控除       | 2,513                                | 円/時                |                    | 遅刻早退                                                 | 控除                     | 1,567                |                                                                                                    | /時 37.6%        |
|                                  |          | :                   | 交通費          | 実費 ▼                                 |                    |                    | 交通費                                                  |                        | 実費 ▼                 |                                                                                                    |                 |
|                                  | 支持       | 丛情報                 |              | 月▼払い末▼目                              | 目締め 翌月 ▼ 未         | ▼ 日支払              |                                                      |                        |                      |                                                                                                    |                 |
|                                  | 個另       | 別契約締                | 結日           | 2018-05-11                           |                    |                    | 60歳以上を対象                                             |                        |                      |                                                                                                    |                 |
|                                  | 29       | マッフごと               | の抵照日         | 2021-05-11                           |                    |                    | 派遣先ごとの抵用                                             | <sup>魚日</sup><br>続就業希望 | 2020-11-01           |                                                                                                    | -               |
| ~~~~~~                           |          |                     | ×1 95.91     | <br>//////////////////////////////// | •                  | ~~~~~~             | の有無                                                  | ~~~~~                  | -                    |                                                                                                    | ~~~~~~~~~       |
|                                  | 董力矛      | 务時間⑥                | )            |                                      | ~                  |                    | (うち休憩時)                                              |                        |                      | ~                                                                                                    | )               |
|                                  | 社伯<br>表示 | 呆加入要<br>示開始労        | 件アラート<br>働時間 | 0<br>※アラート表示不要の場                     | 時間/週<br>合は0を入力してくだ | さい                 |                                                      |                        |                      |                                                                                                    |                 |
|                                  |          |                     |              |                                      |                    |                    |                                                      |                        |                      |                                                                                                    |                 |
|                                  | メモ       | ÷                   |              |                                      |                    |                    | 21                                                   | き録」をク                  | リックします。              |                                                                                                    |                 |
|                                  | L        |                     |              |                                      |                    | (7.84) 22          |                                                      |                        |                      |                                                                                                    |                 |
|                                  |          |                     |              |                                      |                    |                    |                                                      |                        |                      |                                                                                                    |                 |

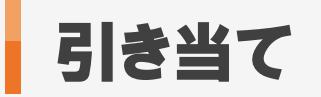

#### 14. 引き当て方法 (契約)

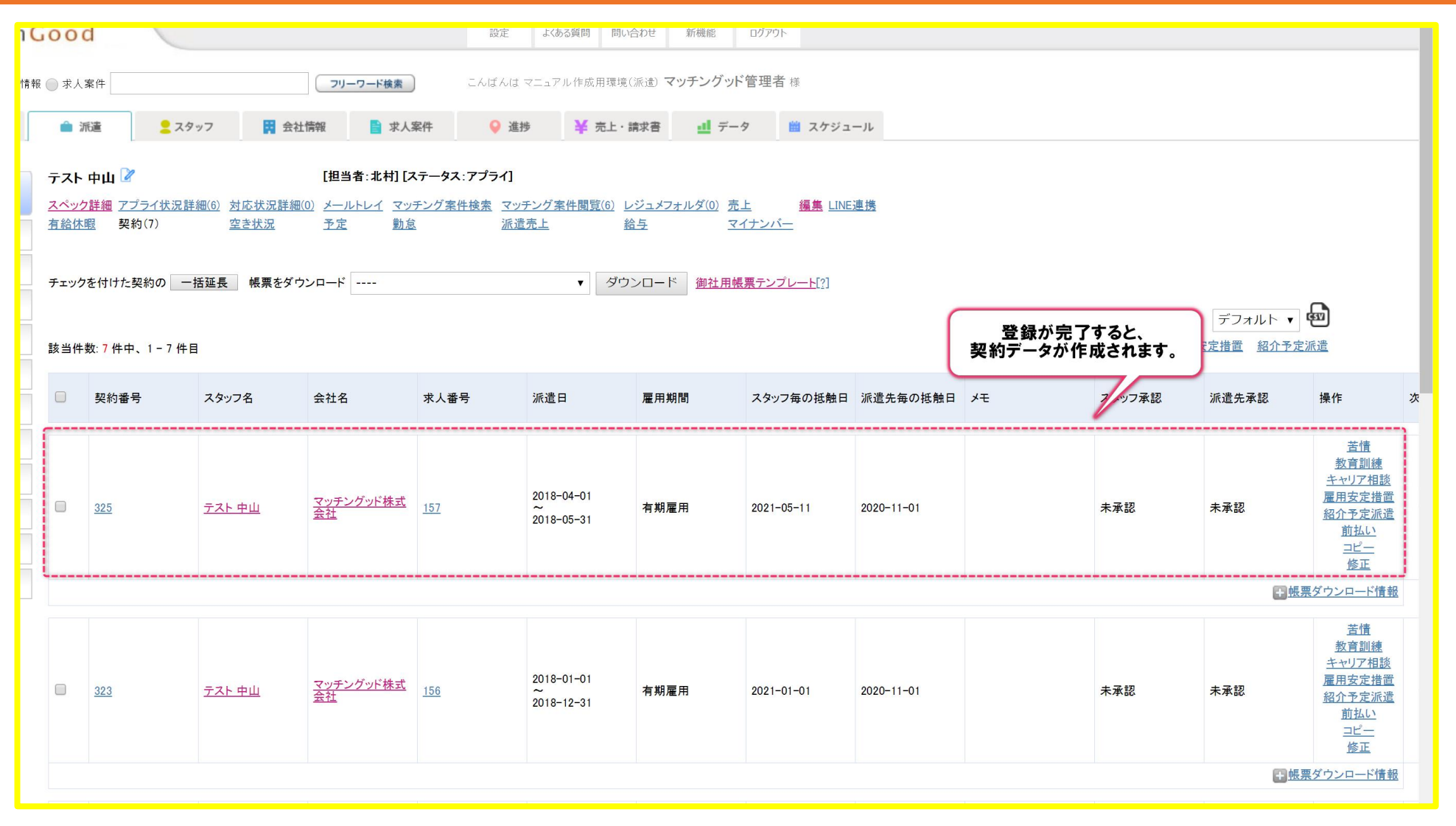

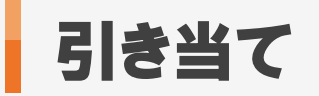

### 1. 引き当て画面の進捗項目変更方法

| MatchinGood           |                        |                  |                                                    |                                                                             |                                           |                      | 設定    | よくある質問 問い合わせ 新機能             | 能ログア  | ウト          |             |                          |              |                   |            |  |
|-----------------------|------------------------|------------------|----------------------------------------------------|-----------------------------------------------------------------------------|-------------------------------------------|----------------------|-------|------------------------------|-------|-------------|-------------|--------------------------|--------------|-------------------|------------|--|
| ● スタッフ ─ 会社情報         | 夏 🔵 求人                 | 案件               |                                                    |                                                                             | -ער                                       | ワード検索                | こんばん  | は マニュアル作成用環境(派遣) <b>マッチン</b> | グッド管理 | <b> 者</b> 様 |             |                          |              |                   |            |  |
| 🕂 マイページ 💼 派遣 👤 スタッフ 関 |                        |                  |                                                    |                                                                             |                                           | <引き当ての進捗項目>          |       |                              |       |             |             |                          |              |                   |            |  |
| 引き当て<br>派遣            |                        |                  |                                                    | マッチング済→案件紹介→書類→契約<br>と標準では設定されていますが、<br>「マッチング済」と「契約」の間の段階(ここでいう「案件紹介」「書類」) |                                           |                      |       |                              |       |             |             |                          |              |                   |            |  |
| ► アラート                | スタッ                    | フ名               |                                                    |                                                                             | ※御社にて変更することは出来かねますので、お問合せフォームよりご連絡くださいませ、 |                      |       |                              |       |             |             | ŧt.                      | · ·          |                   |            |  |
| 引き当て                  | 派遣第                    | 業種               | 全体                                                 | •                                                                           |                                           | 派遣職種                 |       | 全体                           |       | v           | 派遣勤務地       | 全体 ▼                     |              |                   |            |  |
| 契約                    | 求人番号                   |                  |                                                    |                                                                             |                                           | 段階                   | [     | 全体 ▼                         |       |             | 結果          | 全体 🔹                     |              |                   |            |  |
| ▶勤怠                   | 派遣日                    | E                | 2018-05-01 2018-05-31                              |                                                                             |                                           | 第 先月 来月 <del>月</del> |       | 採用枠に空きがある求人のみを表示する           |       |             |             | 「こち)<br>お問会サフ-           | こちら」をクリックすると |                   |            |  |
| 売上                    | 派遣其                    | 期間区分             | 全体 ▼                                               |                                                                             |                                           |                      |       |                              |       |             |             | 変更したい内容を記載し送信くださいませ。     |              |                   |            |  |
| 給与                    | 該当供                    | 数∙4 供由           | 1-4件日                                              |                                                                             |                                           | 検索                   |       |                              |       |             |             |                          |              |                   |            |  |
| 町払い                   |                        | ×x. • IT T 、     |                                                    |                                                                             |                                           |                      |       |                              |       |             | 進捗項目0       | )<br>の変更は <u>こちら</u> こお問 | 引い合わせくださ     | ぃ。デフォル            |            |  |
| レポート                  | 求人<br>番号               | ステータス            | ス 派遣日                                              | 時間                                                                          | 会社名                                       | 就業先部署                | 業種    | 職種                           | 勤務地   | 採用募集<br>人数  | マッチング[?]    | マッチング済[?]                | 案件紹介         | 書類                | 契約[?]      |  |
| マスター                  | 07                     | アクティブ            | 2017-09-25<br>~~~~~~~~~~~~~~~~~~~~~~~~~~~~~~~~~~~~ | 05:00<br>~<br>10:00                                                         | 派遣用壱会社                                    | <u>土</u> 配属部署30      | サービス  | 業 専門コンサルタント関連                | 青森県   | 28          | <b>月日九〇</b> | 0.7                      | 0.47         | 0.2               | 1.77       |  |
| Workingood連携          | <u>07</u>              | メモ30<br>textarea |                                                    |                                                                             |                                           |                      |       |                              |       | 212         |             | <u>04</u>                | <u> 419</u>  | <u> <u>v-</u></u> | 14         |  |
|                       | <u>44</u><br><u>41</u> | アクティブ            | 2018-04-01<br>~<br>2019-03-31                      | 10:00<br>~<br>19:00                                                         | 派遣用肆会社                                    | 土 配属部署44             | パルプ・新 | 紙 資材、購買、貿易、物流、店舗開発           | 富山県   | 1名          | 開始          | 5名                       | 0名           | 0名                | 0名         |  |
|                       |                        | メモ44<br>textarea |                                                    |                                                                             |                                           |                      |       |                              |       |             |             |                          |              |                   | <u>~</u> # |  |
|                       |                        | アクティブ            | 2017-11-01<br>~<br>2019-05-31                      | 08:30<br>~<br>17:00                                                         | 派遣用参会社                                    | <u>土</u> 配属部署41      | 建設業   | 営業、代理店営業、渉外、MR               | 東京都   | 3名          | 開始          | <u>4名</u>                | <u>0名</u>    | <u>0名</u>         | <u>0名</u>  |  |
|                       |                        | メモ41<br>textarea |                                                    |                                                                             |                                           |                      |       |                              |       |             |             | -                        |              |                   |            |  |
|                       |                        | アクティブ            | 2018-01-01<br>~<br>2020-12-31                      | 10:00<br>~<br>19:00                                                         | 派遣用弐会社                                    | <u>t</u> 配属部署36      | 非鉄金属  | 痛 旅行、ホテル、ブライダル関連             | 茨城県   | 0.2         | 月日九山        | 0.8                      | 0.2          | 0.2               | 1.57       |  |

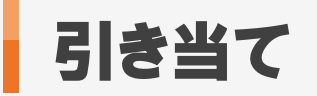

#### 1. 引き当て画面から求人案件が消えてしまった場合

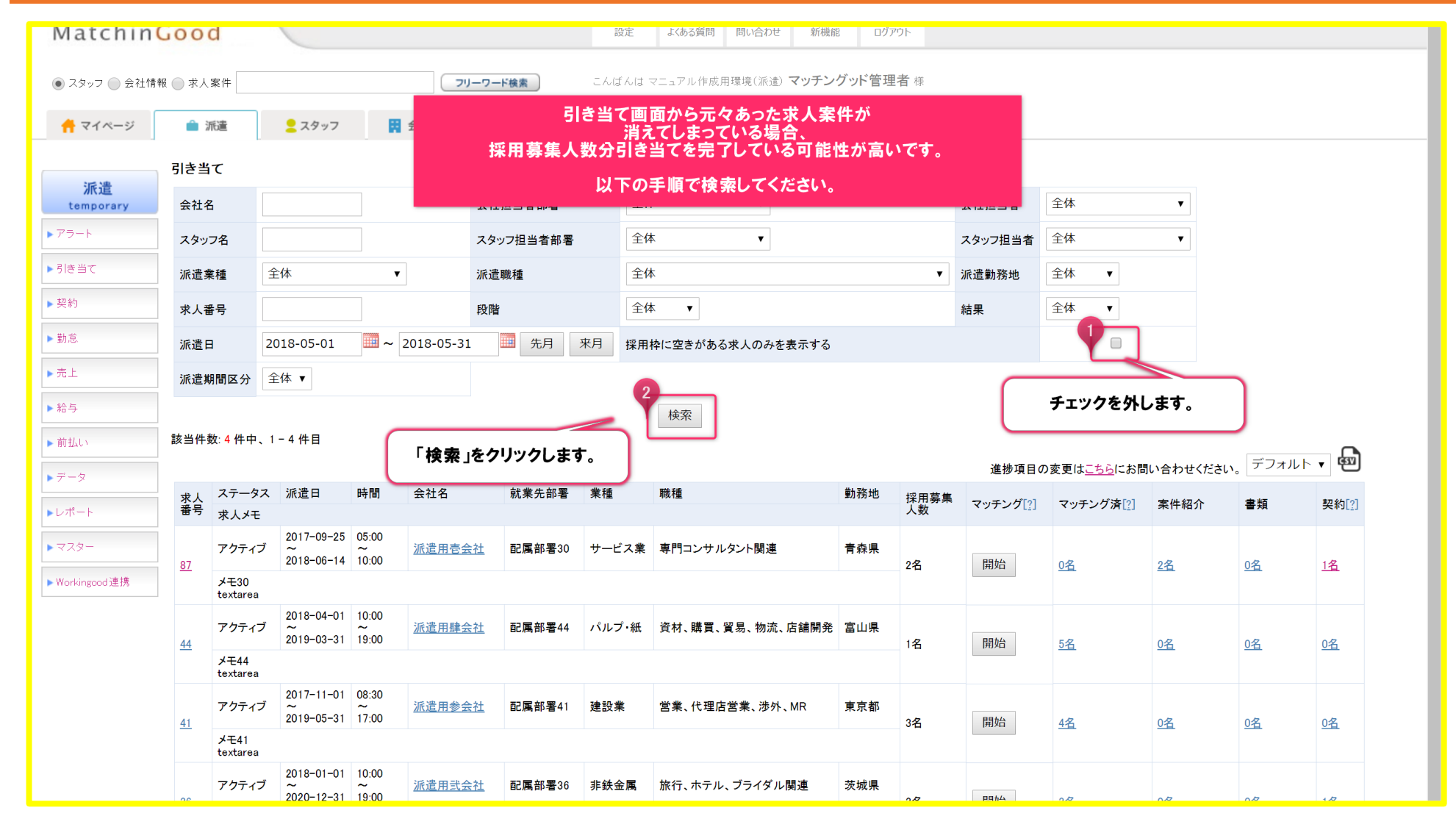